## Misura 4.4

## <u>Come verificare la localizzazione degli interventi in aree a maggiore criticità secondo le pertinenti analisi a</u> <u>livello di bacino idrografico, ai fini dell'attribuzione del punteggio previsto per questo criterio</u>

Accedere al portale <u>www.cartografia.regione.liguria.it</u>, poi selezionare, in successione:

- 1. Repertorio cartografico
- 2. Carte tematiche (menu a sinistra)
- 3. Pianificazione del territorio e catasto

<u>Per i territori che ricadono nel piano di bacino regionale</u> (cioè tutto il territorio regionale tranne le vallate di versante padano e il bacino del Magra/Vara) selezionare, in successione:

- 4. P.d.B. Rilievo Regionale Suscettività al Dissesto
- 5. Visualizzatore cartografico Compare una carta regionale. Togliere la spunta dal livello "Situazione informatizzazione" nella legenda in alto a destra;
- 6. ricerca particella (penultima icona sulla barra orizzontale)
- 7. selezionare tramite le apposite tendine il Comune, la Sezione catastale, il numero di foglio di mappa e numero di particella di cui si vuole verificare la classificazione in base alla suscettività al dissesto
- 8. aggiorna mappa.

A questo punto compare una mappa con il centroide della particella ricercata. Si deve osservare il colore dell'area in cui è posizionato il centroide della particella: se il colore corrisponde a una gradazione di rosa (pg3), ocra (pg3a), arancione (pg3b) o rosso (pg4), ci si trova in una zona con suscettività al dissesto elevata o molto elevata, che quindi determina un punteggio. Se sono presenti altri colori o se non è presente alcun colore la zona non ha le caratteristiche necessarie per attribuire il punteggio previsto per questo criterio di selezione.

Per i territori che ricadono nel Piano di bacino del Magra:

- a) eseguire i passi 1, 2 e 3 come sopra, poi selezionare:
- b) P.d.B. Magra Pericolosità geomorfologica
- c) Visualizzatore cartografico Compare una carta regionale. Togliere la spunta dal livello "Situazione informatizzazione" nella legenda in alto a destra
- d) ricerca particella (penultima icona sulla barra orizzontale)
- e) Selezionare tramite le apposite tendine il Comune, la Sezione catastale, il numero di foglio di mappa e numero di particella di cui si vuole verificare la classificazione in base alla suscettività al dissesto
- f) Aggiorna mappa.

A questo punto compare il centroide della particella ricercata. Si deve osservare il colore dell'area in cui è posizionato il centroide della particella: se il colore è arancione (pg3) o rosso (pg4), ci si trova in una zona con suscettività al dissesto elevata o molto elevata, che quindi determina un punteggio. Se sono presenti altri colori o se non è presente alcun colore la zona non ha le caratteristiche necessarie per attribuire il punteggio previsto per questo criterio di selezione

<u>Per avere informazioni più precise sulla particella,</u> compreso il caso di incertezza nel riconoscimento del colore, proseguire come segue:

- pulsante "i" (info), circa al centro nella barra orizzontale
- cliccare, col tasto sinistro del mouse, sul centroide della particella. Comparirà un quadro con le informazioni disponibili, tra cui la classificazione della particella per quanto riguarda la suscettività al dissesto.